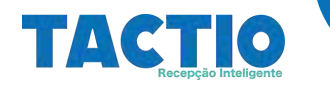

# **TACTIO** Gestão de Terceiros - Contratada

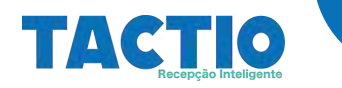

# Objetivo

Este manual tem como objetivo explicar os passos necessários para realizar o upload de documentos da empresa contratada, cadastro de terceiros, upload de documentos de terceiros, agendamento de treinamento para um terceiro, acompanhamento de status da empresa contrata e terceiro.

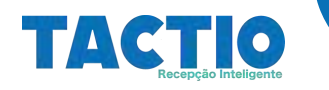

# Acessando o Sistema

Primeiramente o usuário deve abrir o browser de navegação na internet, atualmente o sistema está homologado para rodar nos browsers listados abaixo:

- Google Chrome
- FireFox

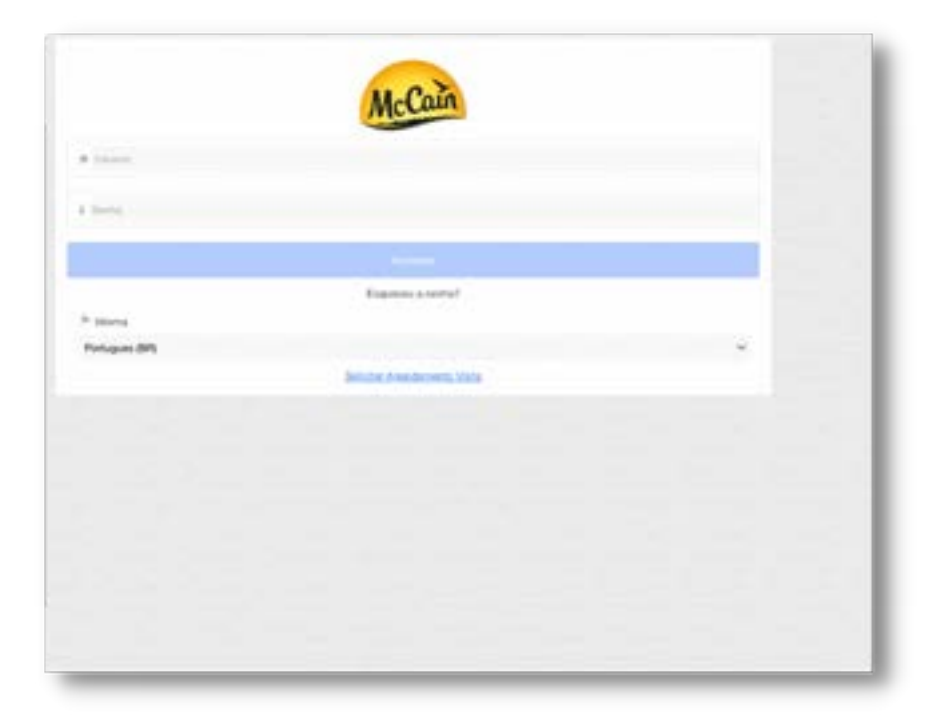

# Link do sistema:

https://tactio.agsinn.com:8443/mccain.agsinn.com/#/login

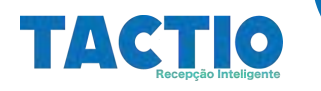

Na tela de Autenticação entre com o usuário e senha que lhe foram fornecidos pelo administrador do sistema na sua empresa, logo após selecione a opção Acessar, abaixo um exemplo:

| A admin       |                             |   |
|---------------|-----------------------------|---|
| i             |                             |   |
|               | Acessat                     |   |
|               | Exqueonu a servita?         |   |
| P Idona       |                             |   |
| Potugues (BP) |                             | ~ |
|               | Exturbal Assessments Visita |   |

Após autenticação com sucesso será mostrado a tela principal do sistema.

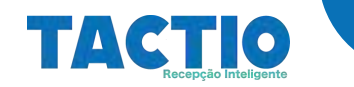

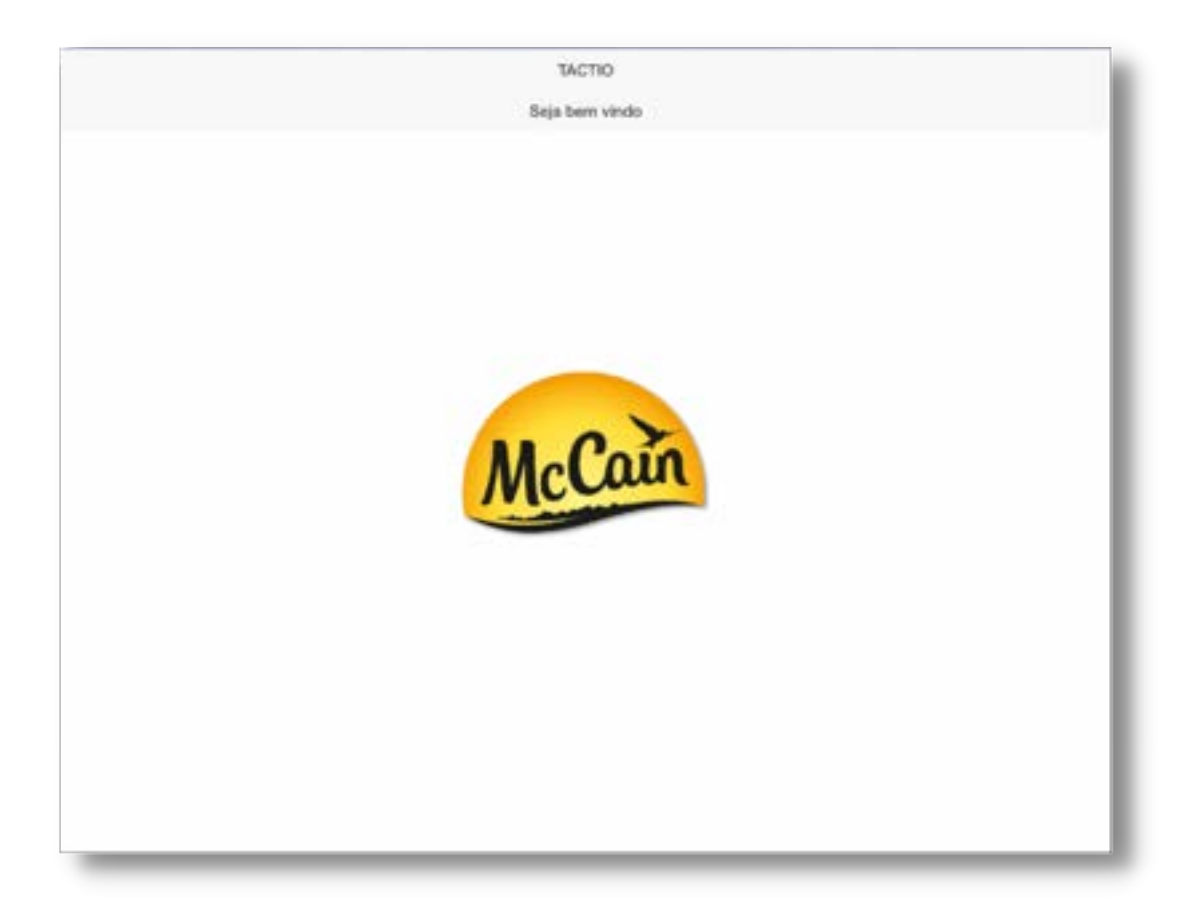

Se o usuário estiver realizando o seu primeiro acesso ao sistema, será mostrado um alerta indicando que o usuário deve alterar a sua senha de acesso, veja exemplo abaixo:

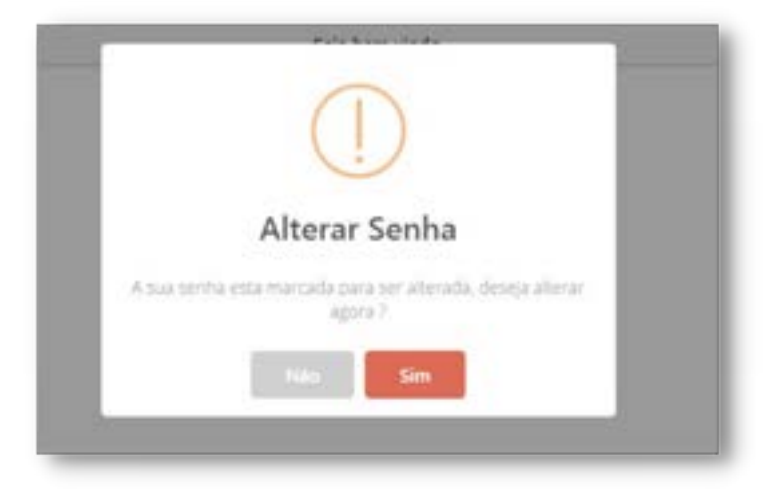

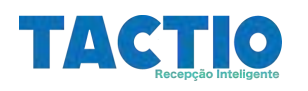

Para alterar a senha selecione a opção **SIM**, o sistema mostrara uma tela contendo o usuário corrente, conforme exemplo abaixo:

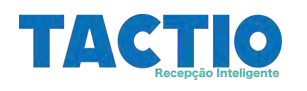

Nesta tela selecione o nome do seu usuário, após esta ação o sistema mostrara a tela **Alterando Senha,** onde ousuário deverá informar a nova senha.

| Selecione o Usuario   | Alterando Senha |  |
|-----------------------|-----------------|--|
| Id Usuario            |                 |  |
| 9                     |                 |  |
| Usuario               |                 |  |
| gisonawano            |                 |  |
| Nova Senha            |                 |  |
|                       |                 |  |
| Confirmacao Nova Senh | •               |  |
|                       |                 |  |
|                       |                 |  |
|                       |                 |  |
|                       |                 |  |
|                       | SALVAR          |  |

Após informar a nova senha selecione a opção **SALVAR**, o sistema mostrará uma tela confirmando a operação.

| Selecione o Usuario                                                             |  |
|---------------------------------------------------------------------------------|--|
| Promotione of containing<br>Promotion<br>Pronto<br>Sector Alternation supressor |  |

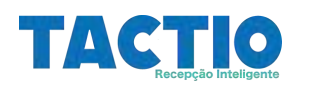

Se houver algum erro durante a autenticação do usuário, o sistema mostrara uma mensagem indicando o erro.

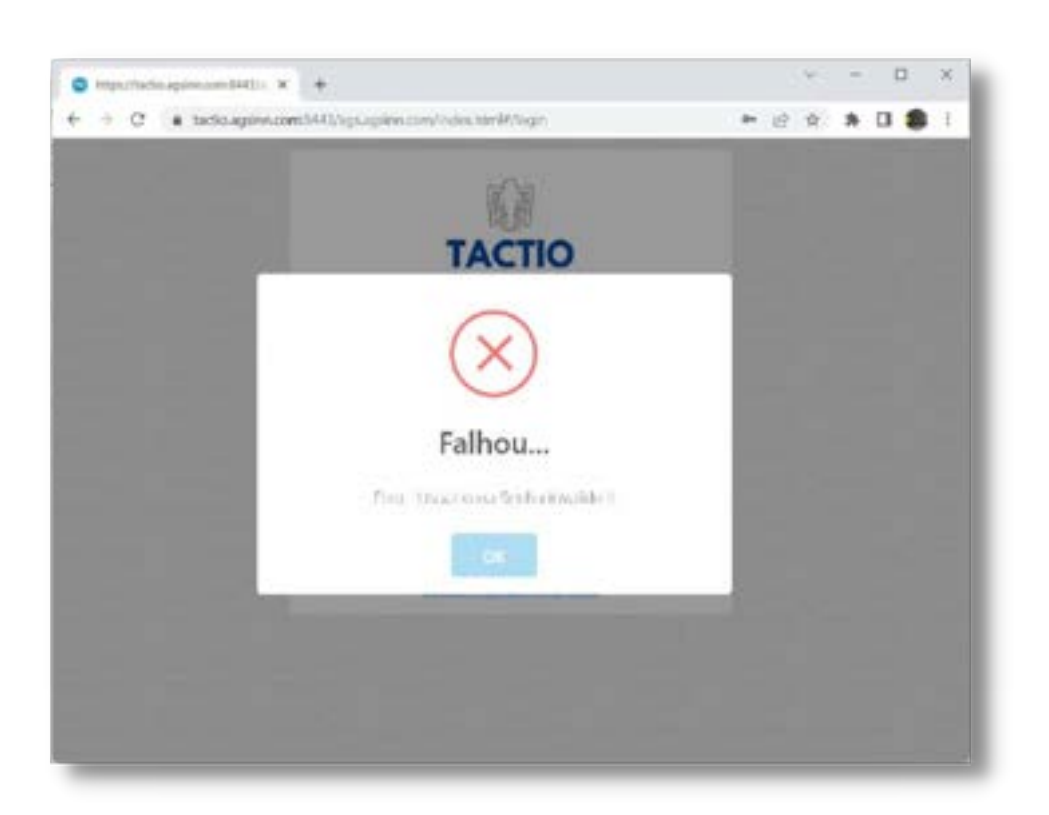

Nestes casos o usuário deve tentar digitar novamente o usuário e senha, ou entrar em contato com o administrador do sistema para verificar.

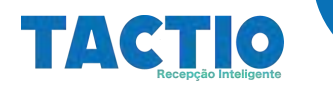

# Recuperação de Senha

Em caso de esquecimento da senha, o usuário poderá utilizar a opção de recuperação de senha, para isso o mesmo deve acionar a opção **Esqueceu a Senha** na página de login do **Sistema Tactio**, veja ilustração na figura abaixo:

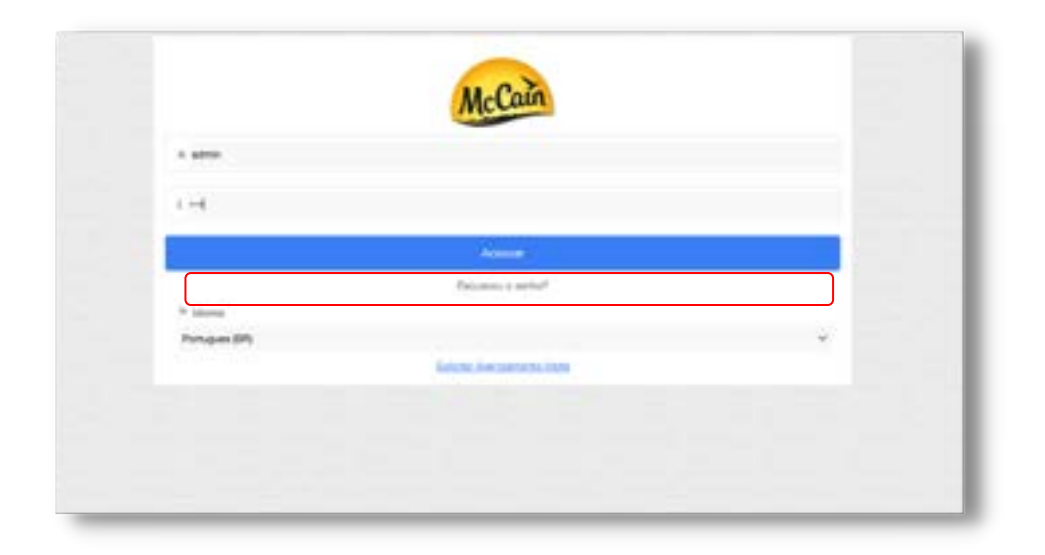

Após acionar a opção **Esqueceu a senha ?** o usuário será direcionado para tela de **Recuperação de Senha**, nesta tela o usuário deverá entrar com o e-mail cadastrado no **Sistema Tactio**, e acionar a opção **Enviar**.

| N Services Second 4 B Technologies 50 8              |         |
|------------------------------------------------------|---------|
| • • • • • • • • • • • • • • • • • • •                | 22.10.0 |
|                                                      |         |
|                                                      |         |
| Alterar Senha                                        |         |
| menter de velacer de s'adal palastante de antes dels |         |
| and the papers                                       |         |
|                                                      |         |
| 144 - C                                              |         |
| man start star                                       |         |
|                                                      |         |
|                                                      |         |
|                                                      |         |
|                                                      |         |
|                                                      |         |
|                                                      | I       |

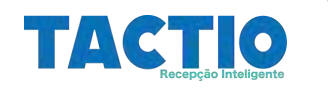

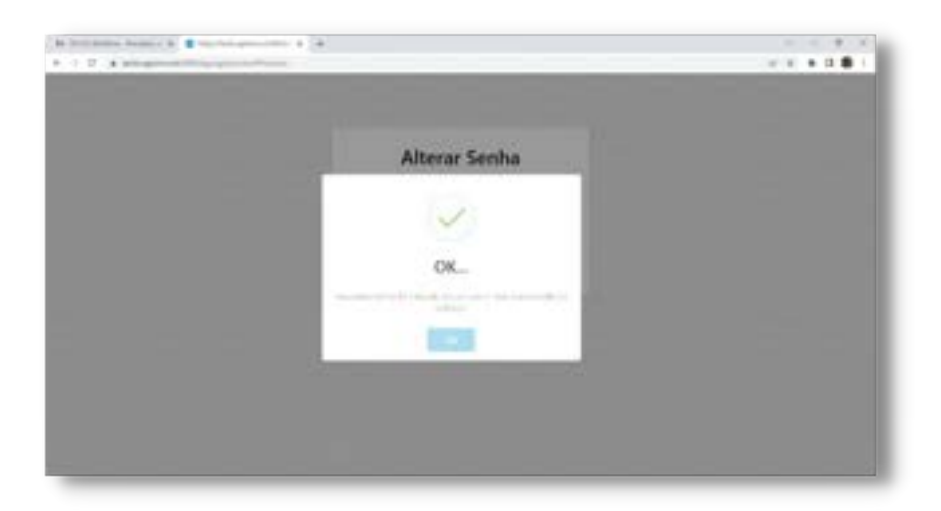

Uma vez realizado este procedimento o usuário deverá seguir as instruções enviadas no e-mail informado para realizar o acesso ao **Sistema Tactio**.

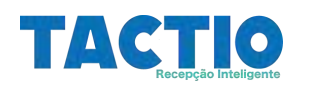

#### Upload de Documentos Empresa Contratada

Após o cadastro da empresa contratada realizado pela **contratante**, será necessário que o responsável da empresa contratada realize o **upload dos documentos requeridos** para a prestação do serviço. Nesse processo o responsável da empresa contratada receberá um e-mail informando os documentos requeridos, neste e-mail haverá um link que leva a uma tela do sistema onde os documentos poderão ser enviados para análise.

Na figura abaixo exemplo de e-mail enviado para a empresa contratada.

| ۲ | mccain@gestaodocumento.com.br                |                                                                                                    |
|---|----------------------------------------------|----------------------------------------------------------------------------------------------------|
| - | Oit,                                         |                                                                                                    |
|   | Seja multo bem-vindo ao processo de mobiliz  | ação da empresa McCain, o processo consiste em 4 passos serido:                                     |
|   | 1º Pasao - Ervio da documentação da contra   | (ada-Vacé está asul)                                                                                |
|   | 2' Passo - Catastro dos terrelore            |                                                                                                    |
|   | T' Pasan - Emin da documentación dos terres  |                                                                                                    |
|   | 4º Passo - Agendamento do treinamento.       |                                                                                                    |
|   |                                              |                                                                                                    |
|   | Para seguir o processo de APROVAÇÃO da       | Araxa Services Equipamentos Einei - ME na McCain, será necessário o envio dos seguintes documentos: |
|   | Documentos                                   |                                                                                                    |
|   | Descripes                                    | Obvigatorio                                                                                         |
|   | PORA POR (NR 01)                             | 1                                                                                                   |
|   | PCMSO Programa de controle medico e saú      | de ocupacional 5                                                                                    |
|   |                                              |                                                                                                    |
|   | Histórico Workflow                           |                                                                                                    |
|   |                                              |                                                                                                    |
|   | Para REALIZAR O ENVIO dos documentos a       | koesso o line, abaliko:                                                                             |
|   | Webard Documenton                            |                                                                                                    |
|   | Após o envio deve aguardar o e-mail de apro  | vação, para seguir para o: 2º Passo- Cadastro dos Terceiros.                                        |
|   | Cordialments.                                |                                                                                                    |
|   | McCain                                       |                                                                                                    |
|   | Este e-mail foi enviado automaticamente pelo | Sistema Tactio. Em caso de dúvidas, entre em contato com o Gestor MCCain.                           |

Após selecionar o Link, o sistema irá redirecionar para uma tela onde o responsável da empresa contratada poderá realizar o upload dos documentos requeridos, veja na figura abaixo a tela para realização de upload de documentos:

| Interest Teresteries Teresteries Teresteri           |                                                                                                    | and all strength and an and an and and |
|----------------------------------------------------------------------------------------------------|----------------------------------------------------------------------------------------------------|----------------------------------------|
| <ul> <li>Served and a serve interpretent sequence prior of the sequence of the second sequence of the second seque</li></ul> |                                                                                                    |                                        |
| Presenten neuronen<br>B. 1940 And Alf Vet <u>Spink Matter</u> (neuro neurone)<br>B. 1940 Angenes de instante matter o parte neuronen <u>Spink Matter</u> (neuroneonement)                                                                                                    | A Depart of the Department of the second second sec |                                        |
| <ul> <li>B. MAR AN APPEN - Spinstering reservoire second</li> <li>B. MAR AN APPEN - Spinstering reservoire second</li> <li>B. MAR APPEN - Spinstering reservoire second</li> </ul>                                                                                                    | And and a second second s                                                                                                    |                                        |
|                                                                                                    | a desir fast an en - Transmission man anna anna                                                                                                    |                                        |
|                                                                                                    | FIRE Property is select which cannot a subscription of                                                                                                    |                                        |
|                                                                                                    |                                                                                                    |                                        |
|                                                                                                    |                                                                                                    |                                        |
|                                                                                                    |                                                                                                    |                                        |
|                                                                                                    |                                                                                                    |                                        |
|                                                                                                    |                                                                                                    |                                        |
|                                                                                                    |                                                                                                    |                                        |
|                                                                                                    |                                                                                                    |                                        |
|                                                                                                    |                                                                                                    |                                        |
|                                                                                                    |                                                                                                    |                                        |
|                                                                                                    |                                                                                                    |                                        |
|                                                                                                    |                                                                                                    |                                        |
|                                                                                                    |                                                                                                    |                                        |

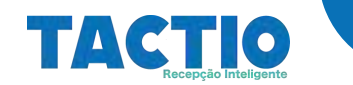

| O 14010                                      | x H McColleveration (generation) x 💿 (scholleveration) x 🔶                                                                                    |     | - | 0 | ×    |
|----------------------------------------------|----------------------------------------------------------------------------------------------------|-----|---|---|------|
| r + C a sessa                                | generated Hullings agrin constant construction and a constant of the provide West Sector and AD-DS2118059972040005549620011002102320071381080 | 1.9 | * |   |      |
|                                              | TACTIO WorkFlow - Upload de Documentos                                                                                                    |     |   |   |      |
| Contratada                                   |                                                                                                    |     |   |   | -11  |
| Nome Empresa.) Cont<br>Responsavel 2 Gillion | Dutada 7<br>Barbona                                                                                                    |     |   |   |      |
| Documentos requerido                         | las                                                                                                    |     |   |   |      |
| 24 - PCM50 → Em                              | Documentos necessários<br>para realizar o upload.                                                                                             |     |   |   |      |
| 25 - PCMAT> Ex                               | coffeer angules [ Marchum ang                                                                                                    |     |   |   |      |
| 25 · PPRA Excel                              | Recargolog   Nershum angsis escolhida                                                                                                    |     |   |   |      |
|                                              |                                                                                                    |     |   |   |      |
|                                              |                                                                                                    |     |   |   |      |
|                                              |                                                                                                    |     |   |   |      |
|                                              |                                                                                                    |     |   |   | - 14 |
|                                              |                                                                                                    |     |   |   |      |

Nesta rela para selecionar um documento, utilize a opção **Escolher arquivo**.

| O 94090                                 | x H MCCOnstant Ignation & O ICCOnstant In +                                                                                                    |      | ÷. | - | 0 | × |
|-----------------------------------------|----------------------------------------------------------------------------------------------------|------|----|---|---|---|
| - + C + 5454                            | agate care \$40, igo agree constantic anti-formatical controlled in Tegror April and Work Tea Control add ID-DS2 P1893 AV 2002 CBC/AMX 2001 DBC/CCS2 CC/71 M10300 | et s | 9  | * |   |   |
|                                         | TACTIO WorkFlow - Upload de Documentos                                                                                                    |      |    |   |   |   |
| Contratada                              |                                                                                                    |      |    |   |   |   |
| Nome Empresa.) Co<br>Responsavel 2 Gibo | ntretaila 7<br>n Barbosa                                                                                                    |      |    |   |   |   |
| Documentos requeri                      | dos                                                                                                    |      |    |   |   |   |
| 24 - PCM50                              | acoher anguto Techurt ang so escalhida                                                                                                    |      |    |   |   |   |
| 25 - PCMAT> [E                          | acother anguites   Marohum ang un excelhible                                                                                                    |      |    |   |   |   |
| 25 - PPRA → Ex                          | other anguluo   Nerthure ang. an espelhida                                                                                                    |      |    |   |   |   |
|                                         |                                                                                                    |      |    |   |   |   |
|                                         |                                                                                                    |      |    |   |   |   |
|                                         |                                                                                                    |      |    |   |   |   |
|                                         |                                                                                                    |      |    |   |   |   |
|                                         |                                                                                                    |      |    |   |   |   |
|                                         |                                                                                                    |      |    |   |   |   |

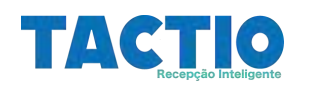

Após a seleção de todos os arquivos requeridos, utilize a opção ENVIAR DOCUMENTOS para enviar os arquivos para análise.

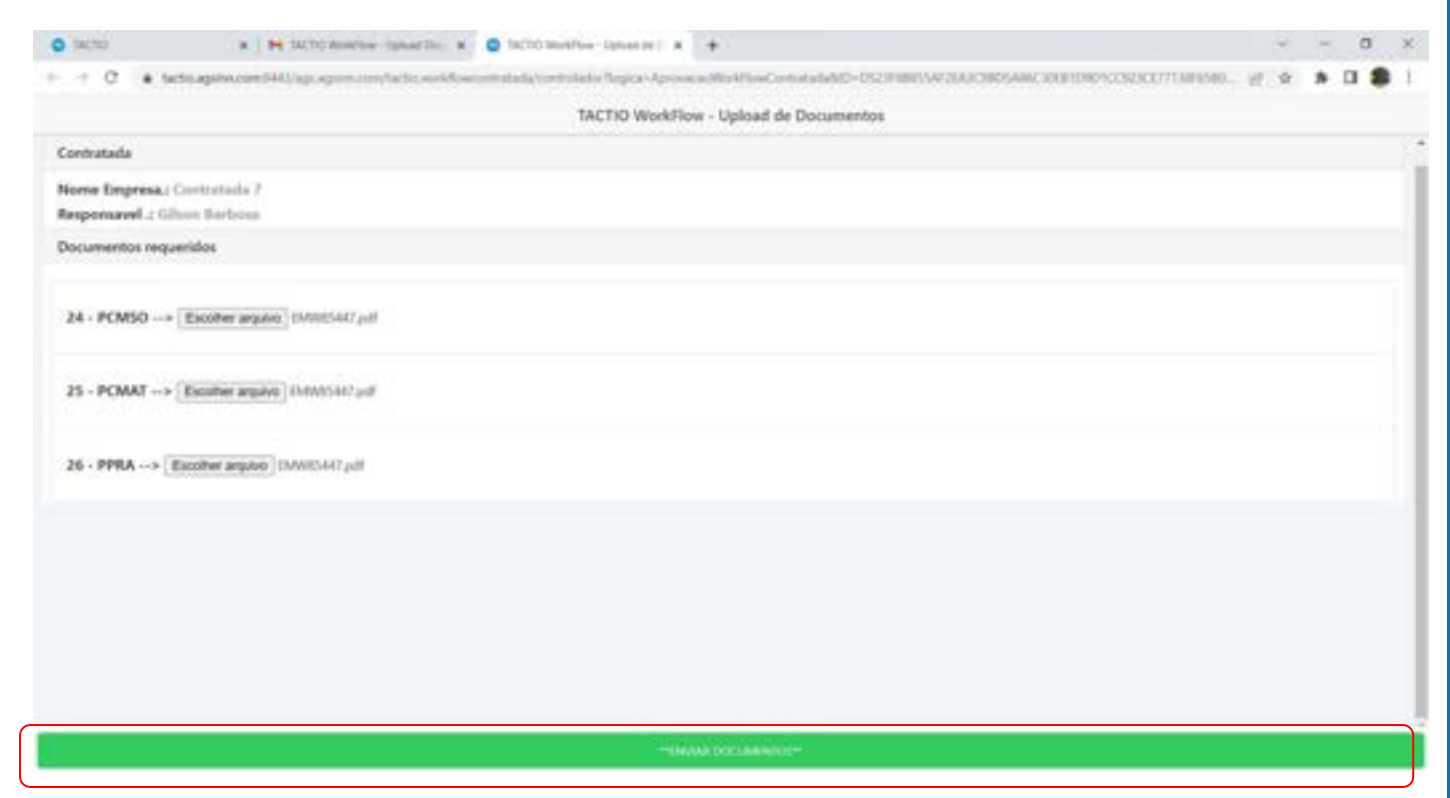

Se os documentos forem enviados com sucesso o sistema exibira uma mensagem conforme figura abaixo:

| F + C + techniquine.com/MU/sp. spine.com/technie/skiwerintelad                                                                                                    | Controlledio Terpica - Aproveces/WeikTreeControlle/MC-D5231188/CW22A3C3867A46C30 | REFERENCES/CETTEMPINE, 27. 4 8 | <br>ŧ |
|----------------------------------------------------------------------------------------------------|----------------------------------------------------------------------------------|--------------------------------|-------|
|                                                                                                    | TACTIO WorkFlow - Upkaad de Documentos                                           |                                |       |
| Contratada                                                                                                    |                                                                                  |                                |       |
| None Impress: Contratado 7<br>Responsavel : Giber Bachese                                                                                                    |                                                                                  |                                |       |
| Documentos inqueridos                                                                                                    |                                                                                  |                                |       |
| 24 - PCMINO> (Escalter arguns) Territore arg, on escaluto<br>25 - PCMAT> (Escalter arguns) Territore arg, or escaluto:<br>28 - PPRA> (Escalter arguns) Territore arg, or escaluto: | Pronto<br>Documentos envisidos com sacresa.                                      |                                |       |
|                                                                                                    |                                                                                  |                                |       |

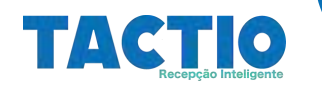

## Primeiro Acesso Empresa Contratada

Após upload dos documentos eles serão analisados pelo setor responsável da empresa contratante uma vez que estes documentos forem aprovados ou reprovados, o responsável pela empresa contratada receberá um e-mail informando o resultado da análise.

Se a documentação da empresa for aprovada o responsável da empresa contratada receberá um e-mail com login para acesso ao Sistema Tactio, abaixo figura com exemplo de e-mail enviado:

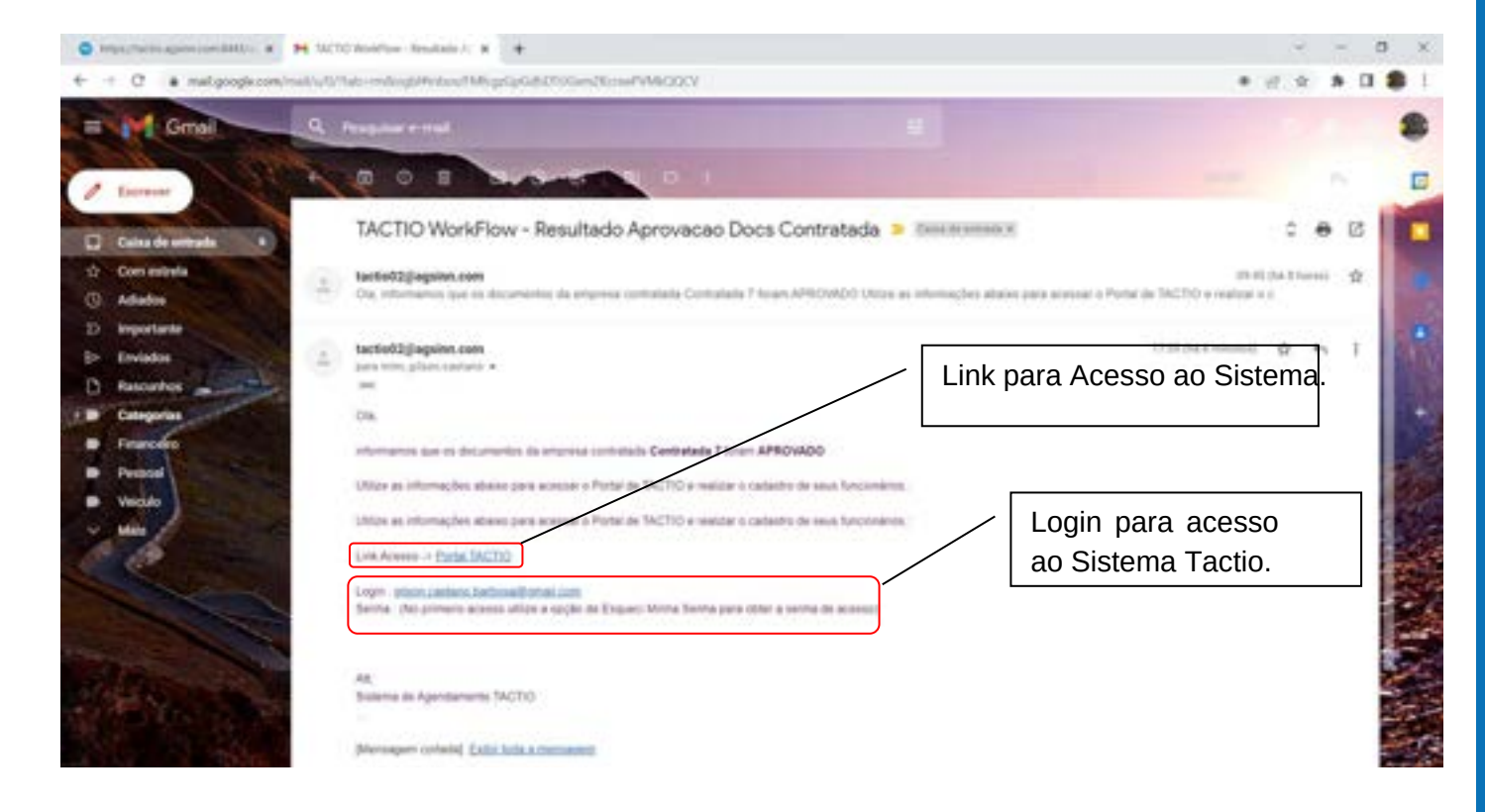

Após selecionar o link Portal TACTIO, o responsável da empresa contratada será redirecionado para a página de login do Sistema. No primeiro acesso será necessário utilizar a opção de recuperação de senha para receber uma senha de acesso, veja como realizar este procedimento na seção **Recuperação Senha**.

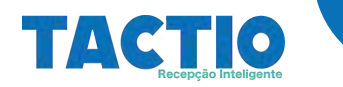

## Status Empresa Contratada

O responsável da empresa contratada poderá realizar o acompanhamento do status da sua empresa no menu Empresa  $\rightarrow$  Empresa Contratada, nesta tela será possível acompanhar o status e verificar os dados cadastrados para a empresa.

| 1                                                                                                    | Empresas Contr                                                                                | ratada        |                               |
|----------------------------------------------------------------------------------------------------|-----------------------------------------------------------------------------------------------|---------------|-------------------------------|
| Lotter Dates                                                                                                    |                                                                                               |               | Elimpse Pitron / Anadi        |
|                                                                                                    | None Empresa                                                                                  | Status        |                               |
|                                                                                                    | 52×36×572 /5                                                                                  | Sector Sector |                               |
| 4                                                                                                    | Contratada 7                                                                                  | APROVADO      |                               |
|                                                                                                    |                                                                                               |               |                               |
|                                                                                                    |                                                                                               |               |                               |
|                                                                                                    |                                                                                               |               |                               |
|                                                                                                    |                                                                                               |               |                               |
|                                                                                                    |                                                                                               |               |                               |
|                                                                                                    |                                                                                               |               |                               |
|                                                                                                    |                                                                                               |               |                               |
|                                                                                                    |                                                                                               |               |                               |
|                                                                                                    |                                                                                               |               |                               |
|                                                                                                    |                                                                                               |               |                               |
|                                                                                                    |                                                                                               |               |                               |
|                                                                                                    |                                                                                               |               |                               |
|                                                                                                    |                                                                                               |               |                               |
|                                                                                                    |                                                                                               |               |                               |
|                                                                                                    |                                                                                               |               |                               |
|                                                                                                    |                                                                                               |               |                               |
|                                                                                                    |                                                                                               |               |                               |
|                                                                                                    |                                                                                               |               |                               |
|                                                                                                    |                                                                                               |               |                               |
| <b>1</b> 1070 <b>* *</b>                                                                                                    |                                                                                               |               | ~ - a                         |
| a turtu + +<br>+ 0 (a turtuqueturtutuquequetu                                                                                                    | um/views/app.tht/#/app/emprises.cottateds/ver/ass/viel8                                       |               | ~ ~ 0<br>► d x 3 0 🛢          |
| a tactos → +<br>→ O → tactosaganocomit440/eguegono<br>Impresas Contratada                                                                                                    | umphinasiyapi fimilikiyappinaprose ontratele, instancialit<br>Editar Empresa Co               | ntratada      | ~ - 0<br>► d & 1 ●            |
| a sacho + +<br>+ Ο + sachagana.comt44.bisp.spons<br>Impresas Contratada                                                                                                    | umolesso (app. Med M.)app, tempresas centratada, serias ordit<br>Editar Empresas Co           | setratuda     | ~ ~ 0<br>► d & 1 ■            |
| a tactos → +<br>+ O → tectos againe com 5410 ago egreno<br>Impresas Contratada                                                                                                    | umolessologi, filoliki siggi engresia cottatala, sedaashidi<br>Editar Empresa Co              | ntratada      | ~ ~ 0<br>► d & <b>\$ 0 \$</b> |
| a tactos → +<br>→ O → tactos apsino com 5400 rap, apreno<br>impresas Contratada<br>0<br>8                                                                                                    | um/views/app.the08/app/empreue.cettation_restaus/refit<br>Editar Empreue Co                   | ntratada      | ~ ~ 0<br>► d & \$ 0 ●         |
| a tacho × +<br>→ O • tacto againe constatutingo againe<br>impresas Constatada<br>0<br>8                                                                                                    | omolekses kop filmlik kopplengenses omtatisks, endessetelli<br>Editar Empresa Co              | ntratada      | ~ - 0<br>► d x x 0 ●          |
| i tacho × +<br>→ O • tachagatwoond440 ngungumu<br>impresas Contratada<br>D<br>s<br>None                                                                                                    | om/slows/app.thol#/app/amproux.cottatada,anskasstelli<br>Editar Empresa Co                    | ntratada      | ~ - 0<br>► d x & 0 ●          |
| notro × +<br>→ O • tectosagenviconet440/sp. sprenu<br>impresas Contrastada<br>D<br>s<br>Norma<br>Comvesala F                                                                                                    | om/views/app.thtel#/app/empreux.cettatada,iew/aas/ndH<br>Editar Empresa Co                    | ottratada     | ~ - 0<br>► d x * 0 ●          |
| <ul> <li>tector</li> <li>* •</li> <li>• O • sectoragenviconed440 spin spinned</li> <li>impresas Consultada</li> <li>0</li> <li>8</li> <li>Norme</li> <li>Consultada 7</li> <li>Tipo Insorição</li> </ul>                                                                                                    | om/view/vpp.tht#Pvpp/emprous.cettatada,ver/use/telli<br>Editar Empresa Co                     | ottratada     | ~ - a<br>► d x * 0 ●          |
| <ul> <li>Incho</li> <li>Incho</li> <li></li></ul>                                                             | erretelenen kopp filmälle kopp kompresen certratada, versionsettelli<br>Editar Empresa Co     | stratada      | • - a<br>• d • • 0 •          |
| <ul> <li>Incho</li> <li>Incho</li> <li></li></ul>                                                             | erretelenen kopp filtelik kopp kompresen cettatische, verstaanstelik<br>Editar Empresa Co     | sttratada     |                               |
| <ul> <li>Incho</li> <li>Incho</li> <li></li></ul>                                                             | een/views/wpp.thtel#/wpp/ieegresus.cettatada, verbaas/viel8<br>Editar Empresa Co              | sttratada     |                               |
| <ul> <li>Incho</li> <li>Incho</li> <li></li></ul>                                                             | erretelenen kopp filmöllt kopp kompresen celtratada, sentaasstellt<br>Editar Empresa Co       | sttratada     |                               |
| <ul> <li>Tacho + +</li> <li>C + tachaquino.com/443/squagues.</li> <li>Impresas Contratada</li> <li>D</li> <li>S</li> <li>Nons</li> <li>Contratada</li> <li>Tipe Insorição</li> <li>Colt</li> <li>Numero Insorição</li> <li>S</li> <li>Numero Insorição</li> <li>S</li> <li>Numero Insorição</li> <li>S</li> <li>Numero Insorição</li> <li>S</li> </ul>                                                                                                    | eenviviewe vege titelit vegeviewgereuw ontwissie, verlaasvielit<br>Editar Empresa Co          | sttratada     |                               |
| <ul> <li>Tacho + +</li> <li>Constada</li> <li>Constada</li></ul> | eensisteessinge titelitiiseesteesse ontratada, verbaassindi<br>Editar Empresa Co              | stratada      | • - a<br>• d • • 0 •          |
| <ul> <li>Inche</li> <li>Inche</li> <li></li></ul>                                                             | eensisieses vage titelit vages inngeneue cettutistis, seniaassiniti<br>Editar Empresa Co      | sttratada     |                               |
| <ul> <li>Tacho</li> <li>Tacho</li> <li></li></ul>                                                             | een toiseu tep: Itel#tappieepreux cettatada, seriaautada<br>Editar Empresa Co                 | stratada      |                               |
|                                                                                                    | een toiseu tep: Itel#tappiergen cettatada, sectaustell<br>Editar Empresa Co                   | stratada      |                               |
|                                                                                                    | een toinuu tep: Ittel#tappiongreux cettatada, sentuurinill<br>Editar Empresa Co               | stratada      |                               |
|                                                                                                    | eren hinnen hege film Helle hegen kompresen omtratiske, verskans helle<br>Editar Empresa Co   | stratada      |                               |
|                                                                                                    | eren hinnen hege film Helle hegen innegen en ontstatiske, verskaar helle<br>Editar Empresa Co | setratada     |                               |
|                                                                                                    | eren hinnen hege film Helle hege innegeneue ontratische, versions vielle<br>Editar Empresa Co | setratada     |                               |
| Institui                                                                                                    | eren foliouen fage, film 14 fagep, longereses cellustiada, sentass folio                      | setratada     |                               |

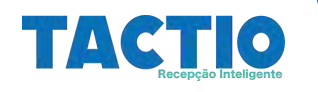

# Lista de status

- REGISTRO GRAVADO: Empresa está cadastrada, porém nenhum documento foi selecionado para aprovação.
- **PENDENTE ENVIO DOCS PARA UPLOAD:** Pendente o sistema enviar o link para o responsável da empresa contratada realizar o upload dos documentos necessários.
- **PREPARADO ENVIO DOCS PARA UPLOAD:** O sistema já está preparado para enviar o link para o responsável da empresa contratada realizar o upload dos documentos necessários.
- ENVIADO DOCS PARA UPLOAD: O sistema enviou o link para o responsável da empresa contratada realizar o upload dos documentos necessários.
- **PENDENTE ENVIO DOCS PARA APROVAÇÃO:** Pendente o sistema enviar o link para o grupo aprovador de documentos da empresa contratada realizar a análise dos documentos enviados pelo responsável da contratada.
- **PREPARADO ENVIO DOCS PARA APROVAÇÃO:** O sistema está preparado para enviar o link para o grupo aprovador de documentos da empresa contratada realizar a análise dos documentos enviados pelo responsável da contratada.
- ENVIADO DOCS PARA APROVAÇÃO: O sistema enviou o link para o grupo aprovador de documentos da empresa contratada realizar a análise dos documentos enviados pelo responsável da contratada.
- APROVADO: A empresa contratada foi aprovada no processo de análise dos documentos.
- **REPROVADO**:A empresa contratada foi reprovada no processo de análise dos documentos.

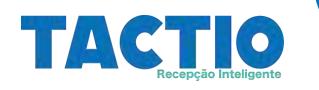

# **Cadastro de Terceiros**

A funcionalidade de cadastro de terceiros permite a empresa contratada realizar o cadastro de seus funcionários, assim como qual **tipo de serviço** cada funcionário irá realizar. O funcionário da empresa contratada também passará por um **WorkFlow de Aprovação** que inclui aprovação de documentos e o treinamento de integração, o processo de aprovação de documentos será disparado a partir do **tipo de serviço** que o funcionário irá realizar, ou seja, conforme o tipo de serviço o sistema selecionará quais documentos serão necessários serem analisados para o funcionário.

#### Adicionar Terceiro

Para realizar o cadastro de terceiros, acesse o menu→Empresa.→ Terceiro

| •                        |                                                                                                    |                                                                                                    |                                                                                                    |                                                                                                    |
|--------------------------|----------------------------------------------------------------------------------------------------|----------------------------------------------------------------------------------------------------|----------------------------------------------------------------------------------------------------|----------------------------------------------------------------------------------------------------|
| and the spon incher with | and and the second                                                                                                    |                                                                                                    |                                                                                                    | * # 0, * 0 <b>\$</b> 1                                                                                                    |
| =                        |                                                                                                    |                                                                                                    | Tercaino                                                                                                    |                                                                                                    |
| C, Me Talle              |                                                                                                    |                                                                                                    |                                                                                                    |                                                                                                    |
| Empress Grape            | Matricule                                                                                                    | Tipo Colab                                                                                                    | Norm                                                                                                    | Contractor                                                                                                    |
| Denotes                  |                                                                                                    |                                                                                                    |                                                                                                    |                                                                                                    |
| C Manhata angestro se    | wintered to a set and the set of the second                                                                                                    |                                                                                                    |                                                                                                    |                                                                                                    |
|                          |                                                                                                    |                                                                                                    |                                                                                                    |                                                                                                    |
|                          |                                                                                                    |                                                                                                    |                                                                                                    |                                                                                                    |
|                          |                                                                                                    |                                                                                                    |                                                                                                    |                                                                                                    |
|                          |                                                                                                    |                                                                                                    |                                                                                                    |                                                                                                    |
|                          |                                                                                                    |                                                                                                    |                                                                                                    |                                                                                                    |
|                          |                                                                                                    |                                                                                                    |                                                                                                    |                                                                                                    |
|                          |                                                                                                    |                                                                                                    |                                                                                                    |                                                                                                    |
|                          |                                                                                                    |                                                                                                    |                                                                                                    |                                                                                                    |
|                          |                                                                                                    |                                                                                                    |                                                                                                    |                                                                                                    |
|                          |                                                                                                    |                                                                                                    |                                                                                                    |                                                                                                    |
|                          | * Int Lags agent and derivative of the second second secon | * Tel Cape agreement of the end of the end o | * Tel Superan Conference Superior Superior Super | Image: Second Second |

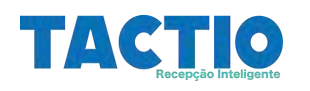

Para adicionar um novo registro utilize a opção **Adicionar** no canto superior direito da tela, conforme ilustrado na figura abaixo:

| O when                   | • •                                     |                        |          |            | the second second second second second second second second second second second second second second second se | . 2    |
|--------------------------|-----------------------------------------|------------------------|----------|------------|----------------------------------------------------------------------------------------------------|--------|
| + - C + helina           | point con this tage against complete de | app Harith Log America |          |            | * 2 * * 0                                                                                                    | 8      |
| =                        |                                         |                        | Terceiro |            |                                                                                                    | Arbert |
| Curitral Debre           |                                         |                        |          |            | Direction/                                                                                                    | rialis |
| Empresa Grupe            | Matricula                               | Tipo Colub             | Rene     | Contratada | Status                                                                                                    |        |
| Q Descular<br>technology | contradic para non perguine.            |                        |          |            |                                                                                                    |        |
|                          |                                         |                        |          |            |                                                                                                    |        |
|                          |                                         |                        |          |            |                                                                                                    |        |
|                          |                                         |                        |          |            |                                                                                                    |        |
|                          |                                         |                        |          |            |                                                                                                    |        |
|                          |                                         |                        |          |            |                                                                                                    |        |
|                          |                                         |                        |          |            |                                                                                                    |        |
|                          |                                         |                        |          |            |                                                                                                    |        |
|                          |                                         |                        |          |            |                                                                                                    |        |
|                          |                                         |                        |          |            |                                                                                                    |        |

Após esta ação o Sistema exibira o formulário de cadastro de terceiros, conforme ilustrado na figura abaixo:

| 0 licht + +                                            |                                                                                                    |               |
|--------------------------------------------------------|----------------------------------------------------------------------------------------------------|---------------|
| + + C + technologies contributing agree conversion for | What a fair and a fair a fair a fair a fair a fair a fair a fair a fair a fair a fair a fair a fair a fair a fa | e e a a a a i |
| ♦ Terceine                                             | Neso Terceira                                                                                                   |               |
| 7 Empresa Grupo                                        |                                                                                                    |               |
| 9 Tipo Colaborador                                     |                                                                                                    |               |
| Theread Streets                                        |                                                                                                    |               |
| Norm                                                   |                                                                                                    |               |
| P Tipo Service                                         |                                                                                                    |               |
| Matricula                                              |                                                                                                    |               |
| Norm                                                   |                                                                                                    |               |
| P Seas                                                 |                                                                                                    |               |

Para realizar o cadastro preencha os campos do formulário e logo após selecione a opção **Salvar**, a opção salvar ficar habilitada somente após o preenchimento dos campos obrigatórios, abaixo figura que ilustra os campos preenchidos:

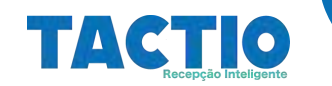

| <ul> <li>C</li></ul>            | science (Mine M / Aprox / Man reserve) (Instant |    |
|---------------------------------|-------------------------------------------------|----|
| hereiten                        | Nave Service                                    |    |
| erome.                          |                                                 |    |
| Empresa Grupo                   |                                                 |    |
| ADS Ion                         |                                                 |    |
| Tipo Calaborador                | Button para pesquisa e                          |    |
| Terate                          | seleção da empresa                              |    |
| Second Constants                | contratada                                      |    |
| 0                               | contratada.                                     |    |
|                                 |                                                 |    |
| Rome<br>Contestada T            |                                                 |    |
|                                 |                                                 |    |
| Tipe Service                    |                                                 |    |
| Hataria Egiaco cominano / Atura |                                                 |    |
| Matricula                       |                                                 |    |
|                                 |                                                 |    |
| Nome<br>Teopio 20               |                                                 |    |
|                                 |                                                 |    |
| Sean                            |                                                 |    |
| NAL SPO                         |                                                 |    |
| Decumento                       |                                                 |    |
|                                 |                                                 |    |
| h0                              |                                                 |    |
| Incl                            |                                                 |    |
| phonosetero@egine.com           |                                                 |    |
| Telefane                        |                                                 |    |
| 010 9 7546 2997                 |                                                 |    |
| Status                          |                                                 |    |
| Ative                           |                                                 | Q. |
| Motion Status                   |                                                 |    |
| Alian .                         |                                                 |    |
| Permitir apendamente            |                                                 |    |
| Somertie para se proprio        |                                                 |    |
|                                 |                                                 |    |
| Permits excoltar                |                                                 | 01 |
| Autoripa SMS Visitante          |                                                 | Q2 |
| Codigo secao                    |                                                 |    |
|                                 |                                                 |    |
| None secan                      |                                                 |    |
|                                 |                                                 |    |
| Folha                           |                                                 |    |
|                                 |                                                 |    |
| COPID                           |                                                 |    |
| CMR.                            |                                                 |    |
|                                 |                                                 |    |
| Data desligamenta               |                                                 |    |
| different and                   |                                                 |    |
| Normal gention                  |                                                 |    |
| 58                              |                                                 |    |
| Leval gestur                    |                                                 |    |
|                                 |                                                 |    |
|                                 |                                                 |    |

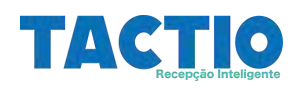

#### Descrição dos campos

- Empresa Grupo: Empresa contratante, empresa que contratou a empresa contratada.
- Tipo de Colaborador, opções possíveis: Terceiro:
- ID Contratada: ID Interno da empresa contratada, este campo será preenchido após a seleção da empresa contratada.
- Nome Contratada:Nome da empresa contratada, este campo será preenchido após a seleção da empresa contratada.
- Tipo Serviço:Tipo de serviço que o funcionário irá executar, conforme o tipo de serviço selecionado o sistema irá solicitar documentos a serem enviados para análise da contratante.
- Matrícula:Matrícula do funcionário.
- Nome: Nome do funcionário.
- Sexo: Sexo do funcionário- (Masculino-Feminino)
- Documento: Número de documento para identificação do funcionário, pode ser o CPF ou Passaporte.
- Setor:Setor em que o funcionário irá trabalhar.
- E-mail:E-mail do funcionário.
- Telefone: Telefone de contato do funcionário.
- Status: Status do funcionário: (Ativo- Inativo).
- Motivo:Qual o motivo do Status.
- Permitir Agendamento Pessoas para quem o funcionário poderá agendar visitas, caso tenha acesso ao sistema: (Somente para si próprio -Para todos).
- Nome do Gestor do funcionário
- E-mail do Gestor do funcionário

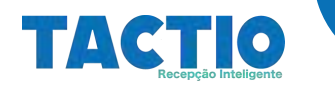

Após realizar o preenchimento dos dados do formulário, selecione a opção Salvar.

| • 14/10 × +                                                                                                    |               |      | 2  | - | 0 | ×  |
|----------------------------------------------------------------------------------------------------|---------------|------|----|---|---|----|
| ← + C • tessagehoured40/ap.epre.com/view/ap.test/septement/sect                                                                                                    |               | et c | \$ | * |   | 51 |
| C Terceiro                                                                                                    | Novo Terceiro |      |    |   |   |    |
| Codiga secas                                                                                                    |               |      |    |   |   | 1  |
| Nome secao                                                                                                    |               |      |    |   |   |    |
| Folha                                                                                                    |               |      |    |   |   |    |
| CUPID                                                                                                    |               |      |    |   |   |    |
| ows                                                                                                    |               |      |    |   |   |    |
| Data desligamento                                                                                                    |               |      |    |   |   |    |
| (All more from the second second se |               |      |    |   |   |    |
| None gestor                                                                                                    |               |      |    |   |   |    |
| Email gester                                                                                                    |               |      |    |   |   |    |
| Status cartae                                                                                                    |               |      |    |   |   |    |
|                                                                                                    | ilian -       |      |    |   |   |    |

Se as informações forem gravadas com sucesso o sistema exibira uma mensagem conforme ilustrado na figura abaixo:

|                  |           |                                                                                                    | Terceiro                  |               | (E) Adularia               |
|------------------|-----------|----------------------------------------------------------------------------------------------------|---------------------------|---------------|----------------------------|
| C. Pitter Salter |           |                                                                                                    |                           |               | Estrepai Pillins / Abarbar |
| Empresa Grupe    | Matricula | Tipe Colub                                                                                                    | Nume                      | Cornstale     | Status                     |
| AGS Inn          | 700       | Second                                                                                                    | Territoria 20             | Contratanta 7 | Appendix unserante         |
|                  |           |                                                                                                    | $\checkmark$              |               |                            |
|                  |           |                                                                                                    | C.                        |               |                            |
|                  |           |                                                                                                    | Pronto                    |               |                            |
|                  |           |                                                                                                    | gitte salva join suziene. |               |                            |
|                  |           |                                                                                                    | COK -                     |               |                            |
|                  |           | and the second second s |                           | 1             |                            |
|                  |           |                                                                                                    |                           |               |                            |
|                  |           |                                                                                                    |                           |               |                            |
|                  |           |                                                                                                    |                           |               |                            |

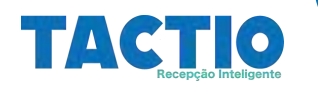

#### Status Cadastro de Terceiros

Após o cadastro do terceiro ele entrará no Workflow de aprovação, onde o Sistema irá solicitar a empresa contratada o envio dos documentos necessários para a provação conforme o **tipo de serviço** selecionado, o acompanhamento do Status do terceiro poderá ser realizado na tela de pesquisa dos terceiros, conforme ilustrado na tela abaixo:

| O 142N0        | • •                               |                     |             |              | a                        | 8  |
|----------------|-----------------------------------|---------------------|-------------|--------------|--------------------------|----|
| + + C + totag  | pre-con SHI (rep. spinis conduced | hap here hap here a |             |              | * 2 2 8 3 3              | ŧ. |
| =              |                                   |                     | Terceiro    |              | i Adole                  |    |
| G, Allew Dates |                                   |                     |             |              | Distance Herei / Anad    |    |
| Empreus Grupo  | Matricula                         | Tipe Colais         | Name        | Contratada   | Satur                    | 1  |
| AGS Inn        | 700                               | Second              | Tenseiro 20 | Contratada 7 | ENVIAGO DOCE PARA UPLOAD |    |

# Lista de status

- REGISTRO GRAVADO: Terceiro está cadastrada, porém não foi vinculado a um tipo de serviço.
- **PENDENTE ENVIO DOCS PARA UPLOAD**:Pendente o sistema enviar o link para o responsável da empresa contratada realizar o upload dos documentos necessários.
- PREPARADO ENVIO DOCS PARA UPLOAD: O sistema já está preparado para enviar o link para o responsável da empresa contratada realizar o upload dos documentos necessários.
- ENVIADO DOCS PARA UPLOAD O sistema enviou o link para o responsável da empresa contratada realizar o upload dos documentos necessários.
- **PENDENTE ENVIO DOCS PARA APROVACAO:** Pendente o sistema enviar o link para o grupo aprovador de documentos da empresa contratada realizar a análise dos documentos enviados pelo responsável da contratada.
- **PREPARADO ENVIO DOCS PARA APROVACAO:** O sistema está preparado para enviar o link para o grupo aprovador de documentos da empresa contratada realizar a análise dos documentos enviados pelo responsável da contratada.
- ENVIADO DOCS PARA APROVACAO: O sistema enviou o link para o grupo aprovador de documentos da empresa contratada realizar a análise dos documentos enviados pelo responsável da contratada.
- **PENDENTE ENVIO AGENDAMENTO:** Pendente o sistema enviar o link para o responsável da empresa contratada.
- TREINAMENTO: realizar o Agendamento do Treinamento de Integração.
- PREPARADO ENVIO: Sistema está preparado para enviar o link para o responsável da empresa.
- AGENDAMENTO TREINAMENTO: Sistema enviou o link para o responsável da empresa contratada realizar o Agendamento do Treinamento de Integração.
- ENVIADO AGENDAMENTO: Sistema enviou o link para o responsável da empresa contratada realizar o Agendamento do Treinamento de Integração.
- **PENDENTE ENVIO LISTA**:Sistema está aguardando o fechamento da turma de treinamento para enviar a lista com os participantes do treinamento para o Grupo de Aprovadores do Treinamento.
- **PREPARADO ENVIO LISTA:** Sistema está preparado para enviar a lista com os participantes do treinamento para o Grupo de Aprovadores do Treinamento.
- ENVIADO LISTA TREINAMENTO: Sistema enviou a lista com os participantes do treinamento para o Grupo de Aprovadores do Treinamento.
- APROVADO O terceiro foi aprovado no processo de análise dos documentos.
- **REPROVADO** O terceiro foi reprovado no processo de análise dos documentos.

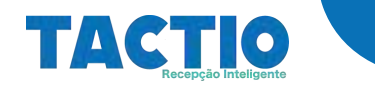

#### Alterar Cadastro Terceiro

Para alterar o Cadastro do Terceiro acesse o menu Empresa  $\rightarrow$  Terceiros, esta tela irá exibir os registros já cadastrados. Nesta tela localize o registro a ser alterado e selecione ele utilizando o cursor do mouse, conforme ilustrado na figura abaixo:

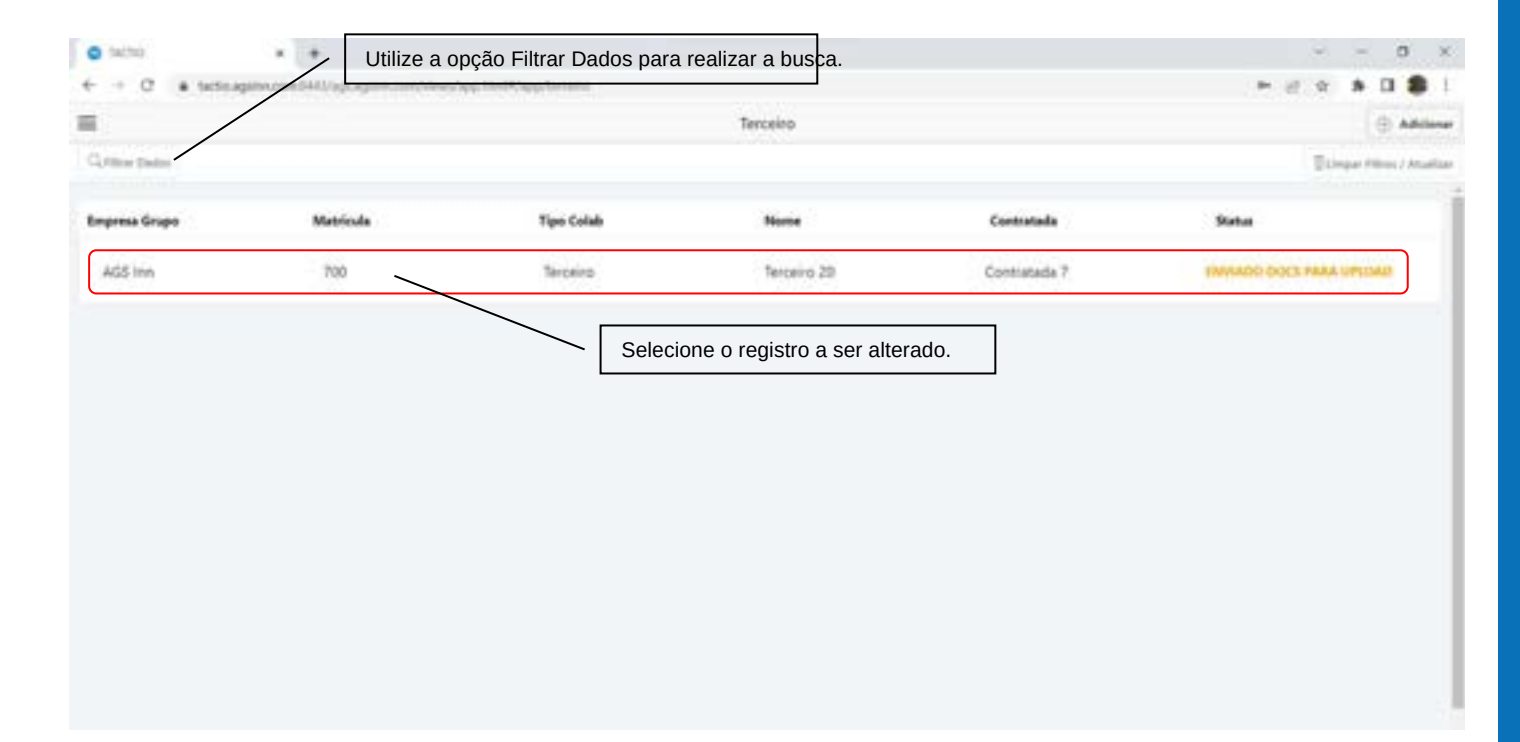

Após alteração do registro selecione a opção **Salvar** para que os dados sejam gravados.

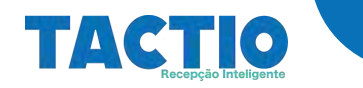

#### **Alterar Cadastro Terceiro**

Para alterar o Cadastro do Terceiro acesse o menu Empresa  $\rightarrow$  Terceiros, esta tela irá exibir os registros já cadastrados. Nesta tela localize o registro a ser alterado e selecione ele utilizando o cursor do mouse, conforme ilustrado na figura abaixo:

| /             |           | A RECEIPTION OF THE RECEIPTION | Terceiro    |              | () A                     |
|---------------|-----------|--------------------------------|-------------|--------------|--------------------------|
| Pitter Tester |           |                                |             |              | Dibigar Pilos / A        |
| ngresa Grupo  | Matricula | Tipo Colab                     | Nome        | Contratada   | Status                   |
| AGS Inn       | 700       | Terceiro                       | Terceiro 20 | Contratada 7 | INVIADO DOCS PARA UPUSAD |
|               |           | Selecti                        |             |              |                          |
|               |           | Select                         |             |              |                          |
|               |           | Selection                      |             |              |                          |
|               |           | Select                         |             |              |                          |
|               |           |                                |             |              |                          |

Após alteração do registro selecione a opção **Salvar** para que os dados sejam gravados.

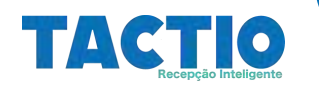

#### **Upload de Documentos de Terceiros**

Após o cadastro do terceiro realizado pela **empresa contratada**, será necessário que o responsável da empresa contratada realize o **upload dos documentos requeridos** conforme o tipo de serviço que terceiro for realizar. Nesse processo o responsável da empresa contratada receberá um e-mail informando os documentos requeridos, neste e- mail haverá um link que leva a uma tela do sistema onde os documentos poderão ser enviados para análise.

😝 tathti Muellus-Upheat Doi: \* \* C a maligoogle 10.10 0 Grnai 0 TACTIO WorkFlow - Upload Docs Terceiro > Centermanere lactio/2@agains.com TO M (M. Dowell ið. Oils Sirial Gilson Barbons acie de la nes que para o p Documentos requeridos. Carterina de Ulterfoldade CHT Franks & Venni ×10 Facha de Repu Link para realizar upload HISTORICO WORKFLOR dos documentos para Fers REALIZAR O UPLOAD análise. of Documents is its Agentianente TACTIO

Na figura abaixo exemplo de e-mail enviado para a empresa contratada.

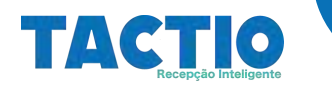

Após selecionar o Link, o sistema irá redirecionar para uma tela onde o responsável da empresa contratada poderá realizar o upload dos documentos requeridos, veja na figura abaixo a tela para realização de upload de documentos:

| TACTIO Wor                                                                                                    | kFlow - Upload de Documentos |
|----------------------------------------------------------------------------------------------------|------------------------------|
| Terceiro                                                                                                    |                              |
| Nome Empresa) Contracteda 7<br>Nome Tarceire: Terceire 20                                                                                                    | Documentos necessários       |
| Documentos requeridos                                                                                                    | para realizar o upload.      |
| 2 - Carteria de identidade Frente e Verso> Escober arguno Trontum arguno escolhido 4 - CPF Frente e Verso> Escober arguno Trontum arguno escolhido                                                                                                    |                              |
| 9 - ASO →> [Depter arguin:] Herman arg. so monthids                                                                                                    |                              |
| A PARA A PARA A CONTRACTOR AND A CONTRACTOR AND A CONTRAC |                              |
| To - Picha de Registro 1> Escober arguno internan arg. vo escando                                                                                                    |                              |
| 10 - Ficha de Registro 1> Excente argano interner arg. et excenter                                                                                                    |                              |

Nesta rela para selecionar um documento, utilize a opção **Escolher arquivo**.

| H 10210 Makhar Aphaton x O 1020 Makhar Aphaton x +                                                                             |      | 9  | Ξ. | 0 | ×  |
|----------------------------------------------------------------------------------------------------|------|----|----|---|----|
| F 1 C Estagelecend40/sp.apre.com/action/doi/outs/add/logia-AproaceWolf/online/stdD-CHDVCA0106200562/0010642400006000000101677. | et i | ŵ. | *  |   | 11 |
| TACTIO WorkFlow - Upload de Documentos                                                                                         |      |    |    |   |    |
| Terceiro                                                                                                    |      |    |    |   | 1  |
| Nome Empress) Contratuda 7<br>Nome Tarceire Textaire 20                                                                        |      |    |    |   |    |
| Documentos requeridos                                                                                                    |      |    |    |   |    |
| 2 - Carteria de Identidade Frente e Verso Escoher angulor, fombum ang. en escolhido                                            |      |    |    |   |    |
| 4 - CPF Freete e Veno> Escolher arguino Revolute angune escolheite                                                             |      |    |    |   |    |
| 9 - ASO> Escoller angules Nontrum angulos recultido                                                                            |      |    |    |   |    |
| 10 - Ficha de Registro 1> [Escober arguito] tierdum arg, so escolhido                                                          |      |    |    |   |    |
|                                                                                                    |      |    |    |   |    |
|                                                                                                    |      |    |    |   |    |
|                                                                                                    |      |    |    | - | -  |
| TINAAA DOLIAANIUP                                                                                                    |      |    |    |   |    |

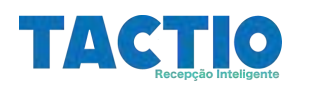

Após a seleção de todos os arquivos requeridos, utilize a opção **ENVIAR DOCUMENTOS** para enviar os arquivos para análise.

| H 10/10 Welfan Weiselder x 🗧 10/10 Welfan Weiselan x 🔸                                                                         |      | - | 0 | х |
|----------------------------------------------------------------------------------------------------|------|---|---|---|
| F 1 C & tetsagetware14Upp.epressm/tetsare8extentrolate/logia-ApresaceWolflowTennetd=C00WCARD02005EC/ID1064C400200000000101407) | 10.9 |   |   |   |
| TACTIO WorkFlow - Upload de Documentos                                                                                         |      |   |   |   |
| Terceiro                                                                                                    |      |   |   | 1 |
| Nome Empresa) Contratada 7<br>Nome Tarceiro Sociairo 20                                                                        |      |   |   |   |
| Documentos requeridos                                                                                                    |      |   |   |   |
| 2 - Carteria de Identidade Frente e Verso> Escolter anplico Nervium angco cocolhido                                            |      |   |   |   |
| 4 - CPE Freente e Verso> Escolher arguno Precham ang an escolhala                                                              |      |   |   |   |
| 9 - ASO> Ecoler arguns Nortum argo montholo                                                                                    |      |   |   |   |
| 10 - Ficha de Registro 1> Escober argano Trincham ana, en escolhido                                                            |      |   |   |   |
|                                                                                                    |      |   |   |   |
|                                                                                                    |      |   |   |   |
|                                                                                                    | _    | _ | - |   |

Se os documentos forem enviados com sucesso o sistema exibira uma mensagem conforme figura abaixo:

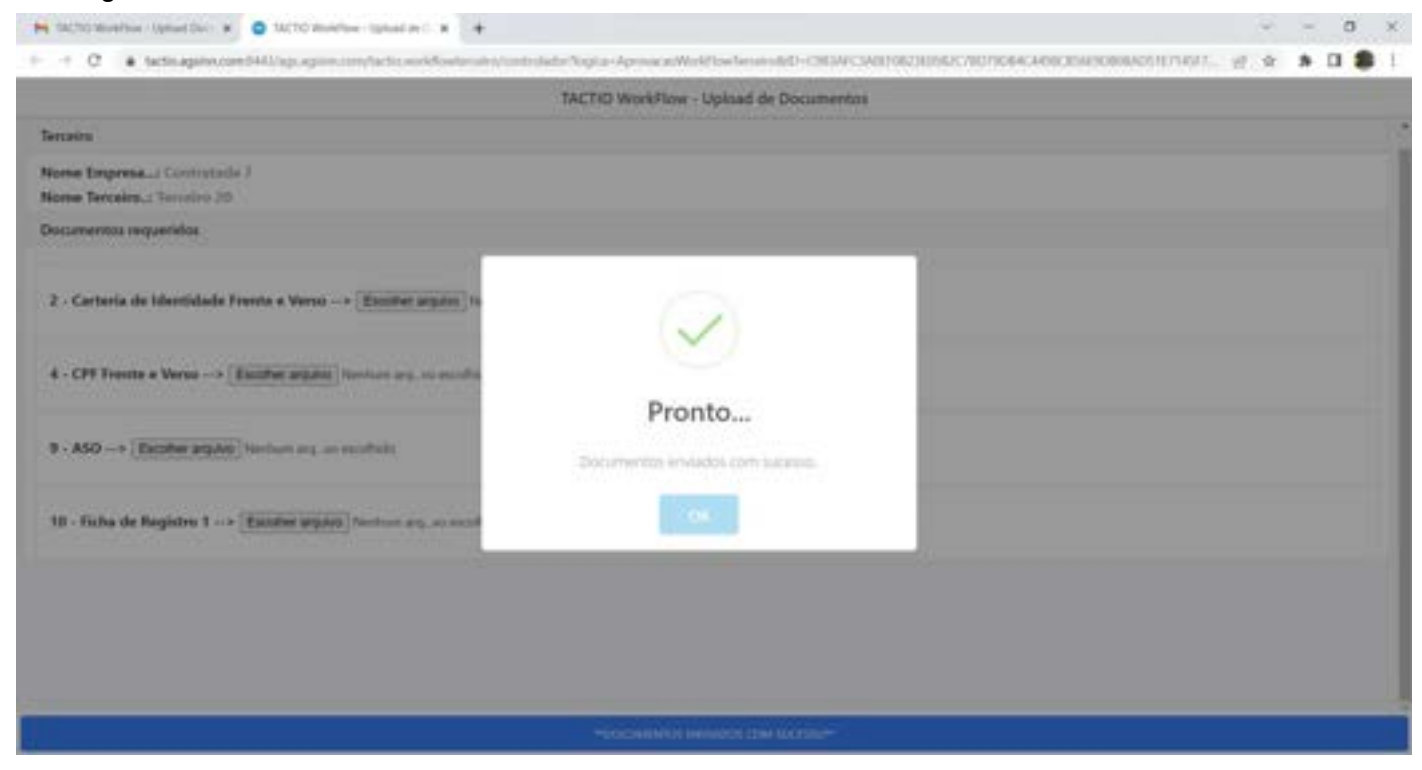

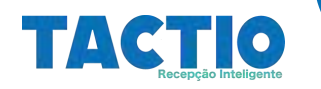

### Agendamento de Treinamento Terceiro

Após a aprovação da documentação do terceiro, será necessário que o responsável da empresa contratada realize o **agendamento do treinamento de integração**. Nesse processo o responsável da empresa contratada receberá um e- mail, neste e-mail haverá um link que leva a uma tela do sistema onde o responsável deverá realizar o agendamento.

Na figura abaixo exemplo de e-mail enviado para a empresa contratada.

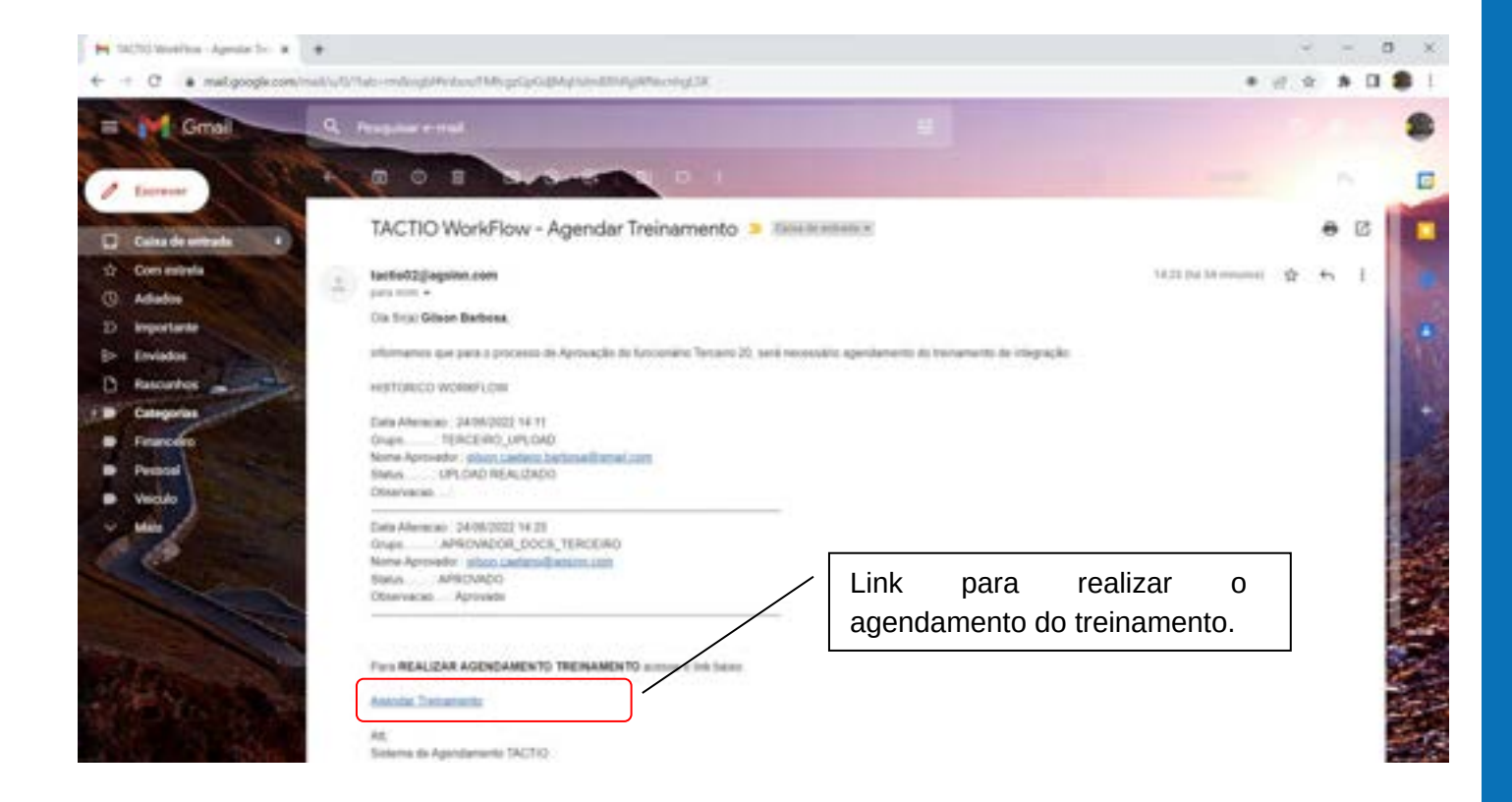

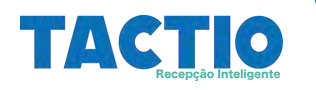

Após selecionar o Link, o sistema irá redirecionar para uma tela onde o responsável da empresa contratada poderá realizar o agendamento para o terceiro aprovado, veja na figura abaixo a tela para realização agendamento do treinamento:

| - C a tarte ante constitution and a construction of the second state of the second state of the second | with the law we don't a range of the | TELAN BUCKPRETHAN | PERCENT AND ADDRESS OF THE OWNER OF THE OWNER OF THE OWNER OF THE OWNER OF THE OWNER OF THE OWNER OF THE OWNER | ICTURE OF      |     | 6 D |    |
|----------------------------------------------------------------------------------------------------|--------------------------------------|-------------------|----------------------------------------------------------------------------------------------------|----------------|-----|-----|----|
|                                                                                                    |                                      |                   |                                                                                                    | and the second | 107 |     | -  |
| TACTIO WorkFlo                                                                                                    | w - Agendamento Treinamento          |                   |                                                                                                    |                |     |     |    |
| erceiro                                                                                                    | F                                    |                   |                                                                                                    |                |     |     | -  |
| Some Empresa) Contrictada 7                                                                                                    | /                                    | Selecione         | a turma                                                                                                    | em             | que | 0   |    |
| forme Terceiro: Terceiro 20                                                                                                    |                                      | torcoiro          | irá i                                                                                                    | roaliza        | r   | 0   |    |
| elecionar data para o terceiro realizar o treinamento                                                                                                    |                                      | leiceilo          | na i                                                                                                    | ealiza         | u   | 0   |    |
| Record designed as                                                                                                    | / _                                  | treinament        | 0.                                                                                                    |                |     |     | 5  |
| Tarmas disponitives                                                                                                    |                                      |                   |                                                                                                    |                |     |     |    |
|                                                                                                    |                                      |                   |                                                                                                    |                |     |     | .* |
|                                                                                                    |                                      |                   |                                                                                                    |                |     |     |    |
| Lisena 224/06/JB222 (Tubb                                                                                                    |                                      |                   |                                                                                                    |                |     |     |    |
| Lanua 21406/0623 11.00                                                                                                    |                                      |                   |                                                                                                    |                |     |     |    |
| Lanua 274/06/2022 11/00                                                                                                    |                                      |                   |                                                                                                    |                |     | _   |    |
| Lawren 23 AMA 2003 Million                                                                                                    |                                      |                   |                                                                                                    |                |     | _   |    |
| Lawren 23 ACM 2003 (1990)                                                                                                    |                                      |                   |                                                                                                    |                |     |     |    |
| Lawren 21 ACC 2020 A 19 March                                                                                                    |                                      |                   |                                                                                                    |                |     |     |    |
| Lawren 20 ACC 2020 Million                                                                                                    |                                      |                   |                                                                                                    |                |     |     |    |
| Lawren 21 ACM 2002 Martin                                                                                                    |                                      |                   |                                                                                                    |                |     |     |    |
| Lawren 21406/3007-11408                                                                                                    |                                      |                   |                                                                                                    |                |     |     |    |
| Lannan 22 AQUA 2002 * 15 ANS                                                                                                    |                                      |                   |                                                                                                    |                |     |     |    |
| Lanna 21 ADM 2007 11 MB                                                                                                    |                                      |                   |                                                                                                    |                |     |     |    |
| Lamman 23 4564 (1962) - 11 200                                                                                                    |                                      |                   |                                                                                                    |                |     |     |    |
| Lamman 23 4764 (3003) 11.003                                                                                                    |                                      |                   |                                                                                                    |                |     |     |    |
| Law                                                                                                    |                                      |                   |                                                                                                    |                |     |     |    |
|                                                                                                    |                                      |                   |                                                                                                    |                |     |     |    |

Após a seleção da turma, utilize a opção **CONFIRMAR AGENDAMENTO** para concluir o agendamento. Se o agendamento for gravado com sucesso o sistema exibira uma mensagem conforme figura abaixo:

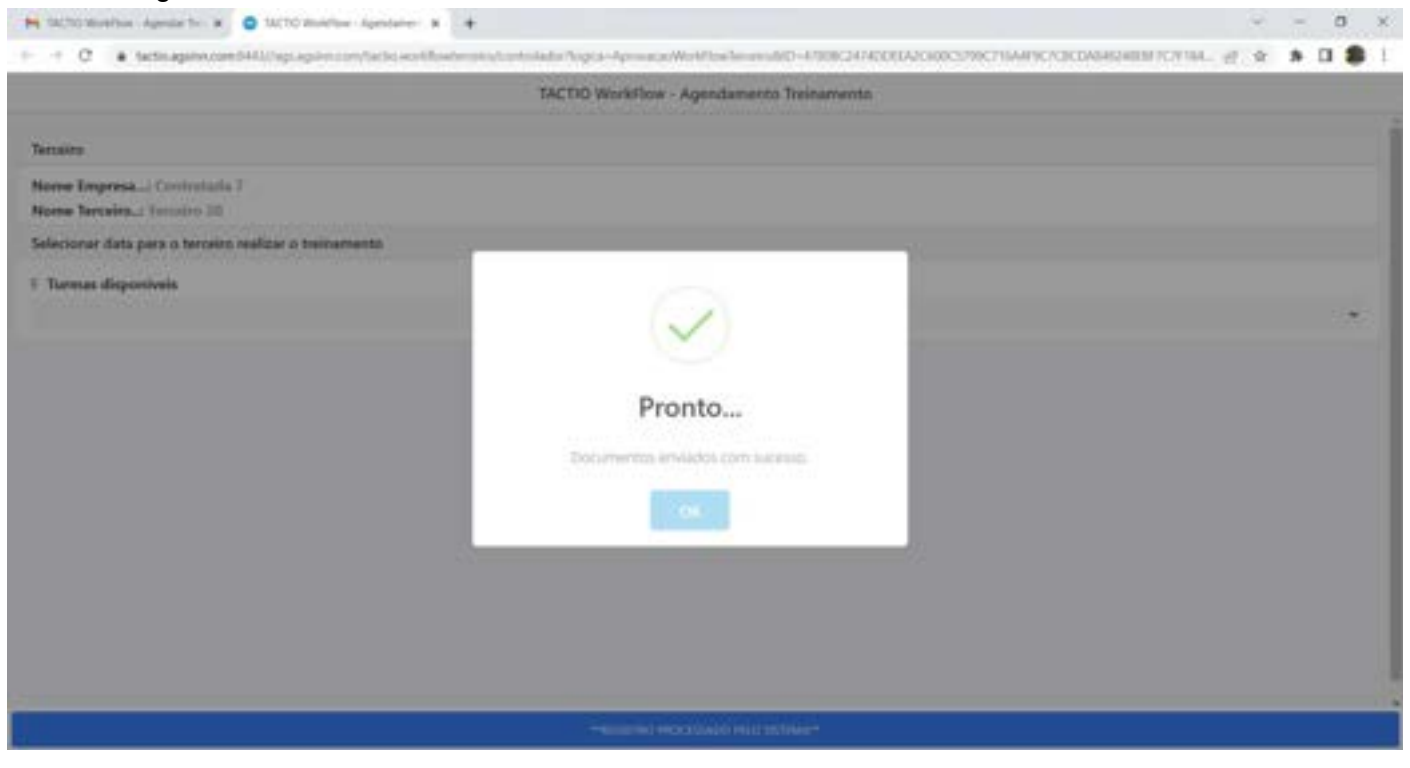

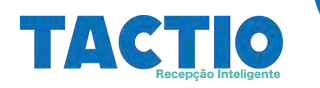

# Mensagem Resultado Aprovação

Após a participação e aprovação no treinamento de integração, o responsável da empresa contratada receberá um e-mail informando o resultado final do **WorkFlow de Aprovação do Terceiro**, abaixo figura com exemplo:

| 🛏 Resultado Aprovação Osci Seci- 🗶 🔹 |                                                                                                    |                                               | 2    | -  | c  | 3 × |
|--------------------------------------|----------------------------------------------------------------------------------------------------|-----------------------------------------------|------|----|----|-----|
| + + C • mail.google.com/mult/        | v Var hade verselen gib Persbourd Nets garlige Calified (Net Persbourd) Regenter gibling                                                                                                    | • 0                                           | 1.9  | *  |    |     |
| Grai 9                               | A Progener e mat                                                                                                    |                                               |      |    |    |     |
| / Lorent                             |                                                                                                    |                                               |      |    |    |     |
| D Calua de averada                   | Resultado Aprovação Docs Terceiro 🤉 🕬 🕬                                                                                                    |                                               |      |    | ß  |     |
| 2 Com astrola<br>() Adiados          | and the first of the second second se | 10.07 (in 2 minute)                           | Ŷ    | ŧ. | ĸ  |     |
| D Importante                         | Dia.<br>Informanies que os decumentos de tercairo Tercairo 38 foran APROVADO                                                                                                    |                                               |      |    |    | 10  |
| D Rascarhos                          | -AS:<br>Sistema da Agendamenta TACTIV                                                                                                    |                                               |      |    |    |     |
| Prace     Prace                      | + Responder + Responder a tudos + Encaminhar                                                                                                    |                                               |      |    |    | -   |
| • veak                               |                                                                                                    |                                               | 91 I | đ  |    |     |
|                                      | 1 MANDELA                                                                                                    | Sa and                                        |      |    |    |     |
|                                      | A March                                                                                                    | y at the                                      | 4    |    |    |     |
|                                      | And And And And And And And And And And                                                                                                    | and the                                       |      |    | 44 |     |
|                                      |                                                                                                    | 12-12-18-18-18-18-18-18-18-18-18-18-18-18-18- | 2    |    | 1  |     |